- 1. Click on the following link https://playproject.org/event/the-intensive-workshop-online-august-test/
- 2. Password is:Test180
- 3. Click on register for workshop.

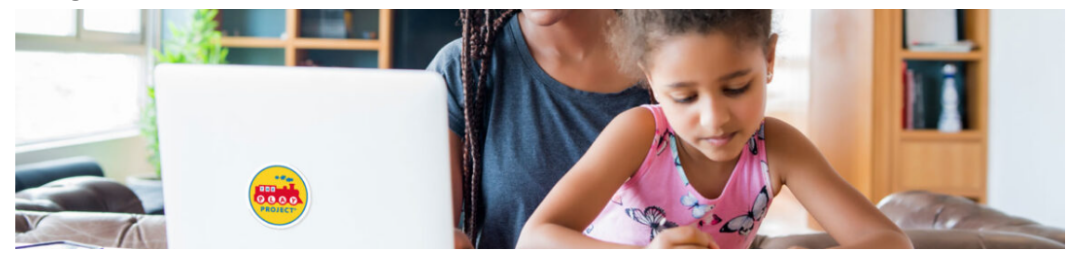

## The Intensive Workshop Online

The PLAY Intensive Workshop Online (PLAY IWO) is a professionally designed course that is fun, engaging, and practical. This workshop can serve as a first step in pursuing the <u>Certified PLAY Project and Teaching PLAY Consultant credential</u>.

Contact info@playproject.org for special rate. Limited slots available.

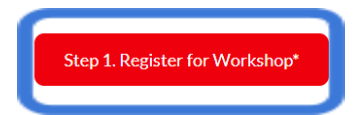

4. It will take you to the website.Click Sign up on the bottom of the page.

| PLAY Project x New tab     C | ×   +                                                      | – ₫ ×<br>⊘ A <sup>N</sup> t <sub>a</sub> t <sup>e</sup> @ (Not syncing \$) … |
|------------------------------|------------------------------------------------------------|------------------------------------------------------------------------------|
| PLAY Project Learning        | ~                                                          | COURSE CATALOG                                                               |
| ·<br>۲                       | USERNAME OR EMAIL                                          |                                                                              |
|                              | Login<br>Forgot your password?<br>Log in with social media |                                                                              |
| 53                           | Don't have an account? Sign up for free!                   |                                                                              |

5. Fill in the information for sign up.

| PLAY Project    | × 🖾 New tab               | ×   +                                                                                                    | - ō ×                                                        |
|-----------------|---------------------------|----------------------------------------------------------------------------------------------------|--------------------------------------------------------------|
| ← C 🕆 https://p | playproject.talentlms.com |                                                                                                    | P A <sup>N</sup> t <sub>0</sub> t <sup>i</sup> → Mot syncing |
| 3               | <b>کر ہ</b> ک             | FIRST NAME         Johnny         LAST NAME         Test         EMAIL ADDRESS         dmmoten93@gmail.com         USERNAME         tester         PASSWORD         1123456789         HOME ADDRESS         1841 Lupin         COMPANY/ORGANIZATION         XYZ         JOB TILE         Tester         PROFESSIONAL DISCIPLINE |                                                              |

6. You will receive an email like below as confirmation.

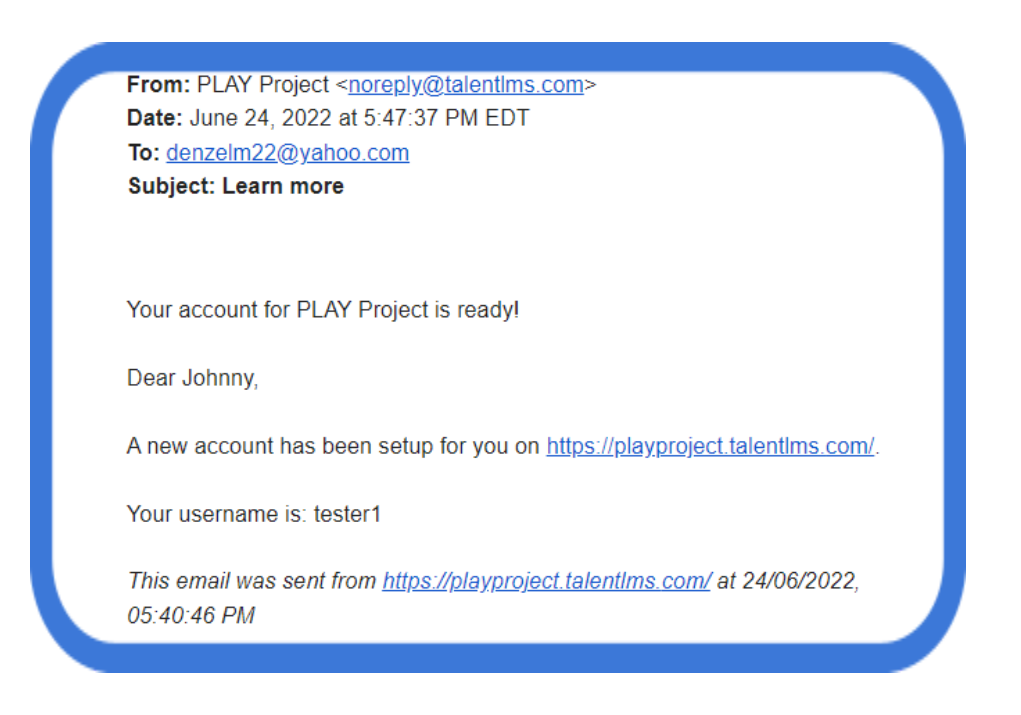

8. You will be brought to this page after sign up. Click on the button labled, "Get your first course.".

| PLAY Project   Home X 🖾 New tab                                                                                                    | ×   +                                                                                     |                                 |                  |                                                              |            | - 1         | o x          |
|----------------------------------------------------------------------------------------------------|-------------------------------------------------------------------------------------------|---------------------------------|------------------|--------------------------------------------------------------|------------|-------------|--------------|
| C     C     https://playproject.talentlms.com/dashboard     monoplayproject.talentlms.com/dashboard     monoplayproject.talentlms.com/dashboard |                                                                                           | 25 POINTS J. TEST   LEARNER - N | MESSAGES -       | P A <sup>®</sup> Co C≡                                       | œ (        | Not syncing |              |
| Home                                                                                                    |                                                                                           |                                 |                  |                                                              |            |             |              |
|                                                                                                    |                                                                                           |                                 | E C              | OURSE CATALOG<br>ind new courses                             |            |             |              |
| 3                                                                                                    |                                                                                           |                                 | P<br>Fi          | ROGRESS<br>ind out how you are doing<br>vith your training   |            | 6           |              |
| <b>د</b> م                                                                                                    |                                                                                           |                                 | ورون<br>To<br>ar | DIN GROUP<br>o get access to group courses<br>nd discussions | <b>ی</b>   |             | $\sim$       |
|                                                                                                    |                                                                                           |                                 |                  | ISCUSSIONS<br>old conversations with fellow<br>sers          | /          | ζ           | $\hat{\sim}$ |
|                                                                                                    | Looks like you don't have any courses yet<br>Find and add courses from the Course Catalog |                                 | C vi             | ALENDAR<br>iew current and upcoming                          |            |             |              |
| 5                                                                                                    | Get your first course                                                                     |                                 | ev               | ren ils                                                      | ļ          |             |              |
|                                                                                                    |                                                                                           | 0.0                             |                  | + 25 poi                                                     | nts for lo | gging in    |              |

9. This will bring you to the course catalog where you will find the IWO. Click on, "Get this course".

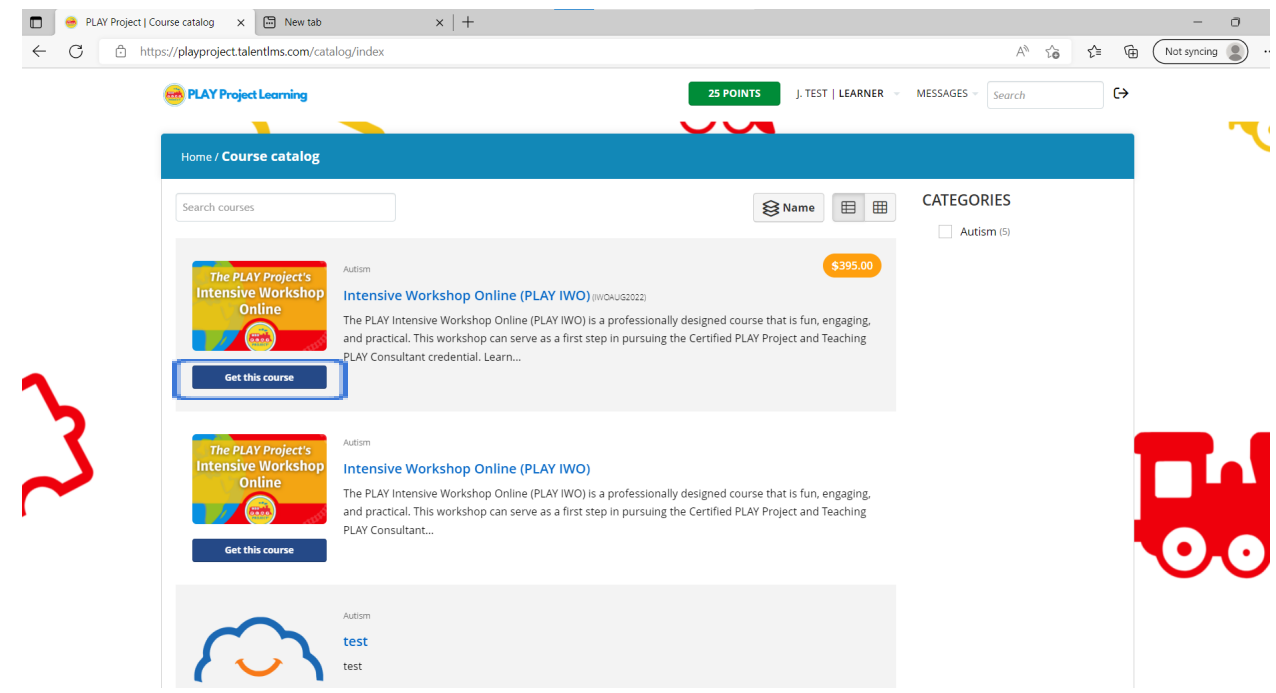

| 🗖 😁 PLAY Project | tt   Course catalog X 🔄 New tab                                                                                                    | ×   +                                                                                                    |                                                                                                    | •                                     | - 0 ×                                                                                                    |
|------------------|----------------------------------------------------------------------------------------------------|----------------------------------------------------------------------------------------------------|----------------------------------------------------------------------------------------------------|---------------------------------------|----------------------------------------------------------------------------------------------------|
| ← C 🗘            | https://playproject.talentlms.com/cata                                                                                                    | log/index                                                                                                    |                                                                                                    | A                                     | to t the the total total tota |
|                  | PLAY Project Learning                                                                                                    |                                                                                                    | 25 POINTS                                                                                                    | J. TEST   LEARNER + MESSAGES + Search | [→                                                                                                    |
|                  | Home / Course catalog                                                                                                    | Payment                                                                                                    |                                                                                                    | ×                                     |                                                                                                    |
| 3                | Search courses<br>The PLAY Project's<br>Intensive Workshop<br>Online<br>Get this course<br>The PLAY Project's<br>Intensive Workshop<br>Online<br>Online<br>Get this course | Aution Intensiv W The PLAY Lee and pract Le  Aution Aution Intensive Workshop Colline (PLA) Aution Intensive Workshop Colline (PLA) and practical. This workshop colline (PLA) and practical. This workshop colline (PLA) and practical. This wo | Intensive Workshop Online (MOGALSEE)<br>\$395.00<br>Checkoot: Or cancel<br>Checkoot: Or cancel<br>This is a secured transaction<br>WWO) (5 a professionally designed course the<br>a first step in pursuing the Certified PLAY Pro- | A CATEGORIES                          |                                                                                                    |
|                  | <u></u>                                                                                                    | Autism<br>test<br>test                                                                                                    |                                                                                                    |                                       |                                                                                                    |

10. This will prompt you to pay as shown below. Enter in your card information.

11. If you have a coupon code click on the, "Got a coupon?",button.

| Home / Course catalog                              |                                                                                         | Payment                                                                                                    |                                                                                                    | ×              |            |
|----------------------------------------------------|-----------------------------------------------------------------------------------------|----------------------------------------------------------------------------------------------------|----------------------------------------------------------------------------------------------------|----------------|------------|
| Search courses                                     | Autism<br>Intensive W<br>The PLAY Inter<br>and practical."<br>PLAY Consulta             | Course<br>Price<br>Card number<br>CVC<br>Expiration date<br>Got a coupon ?                                                                                                    | Intensive Workshop Online (WOAUG2022)<br>\$395.00<br>[<br>                                                                                                    | 3              | CATEGORIES |
| The PLAY Project's<br>Intensive Workshop<br>Online | Autism<br>Intensive W<br>The PLAY Inter<br>and practical. <sup>-</sup><br>PLAY Consulta | Enc from the point of the formation of the formation of t | Checkout or cancel This is a secured transaction This of proceeding activity of the constraints of the constraints of the const | t and Teaching |            |

12. The following prompt will appear. Enter in the code, "Lake180", and click validate.

| ' Project Learning                                                 |                                                                                          |                                                         | 25 POINTS                             | J. TEST   LEARNER 👒 | MESSAGES * Search | (→ |
|--------------------------------------------------------------------|------------------------------------------------------------------------------------------|---------------------------------------------------------|---------------------------------------|---------------------|-------------------|----|
| / Course catalog                                                   |                                                                                          | Payment                                                 |                                       | ×                   |                   |    |
| courses                                                            |                                                                                          | Course                                                  | Intensive Workshop Online (MOAUG2022) | 3                   | CATEGORIES        |    |
| The PLAY Project's<br>ensive Workshop<br>Online<br>Get this course | Autism<br>Intensive W<br>The PLAY Inter<br>and practical. <sup>1</sup><br>PLAY Consulta  | Card number<br>CVC<br>Expiration date<br>Got a coupon ? |                                       |                     |                   |    |
| the PLAY Project's<br>ensive Workshop<br>Online                    | Autism<br>Intensive W<br>The PLAY Inter<br>and practical. <sup>1</sup><br>PLAY Consultar | Coupon                                                  | Checkout or cancel                    |                     |                   | ļ  |

13. Once the coupon code is entered or the card information click on the, "Check Out", button.

| Learning                      |                                                                                          |                                                                                      | 25 POINTS                                                                                  | J. TEST   LEARNER 👻 | MESSAGES = Search |
|-------------------------------|------------------------------------------------------------------------------------------|--------------------------------------------------------------------------------------|--------------------------------------------------------------------------------------------|---------------------|-------------------|
| e catalog                     |                                                                                          | Payment                                                                              |                                                                                            | ×                   |                   |
| Project's<br>Workshop<br>Line | Autism<br>Intensive W<br>The PLAY Inter<br>and practical. <sup>-</sup><br>PLAY Consulta  | Course<br>Price<br>Card number<br>CVC<br>Expiration date<br>Got a coupon ?<br>Coupon | Intensive Workshop Online (WORAUG2022)<br>\$0.00<br>MM / YY<br>AUG180 Validate             |                     | CATEGORIES        |
| Project's<br>Workshop<br>line | Autism<br>Intensive W<br>The PLAY Inter<br>and practical. <sup>1</sup><br>PLAY Consultar |                                                                                      | The specified coupon is valid (100% off)  Checkout or ancel  This is a secured transaction | *                   |                   |

**14.** Upon payment confirmation you will receive this email with all course information for live sessions.

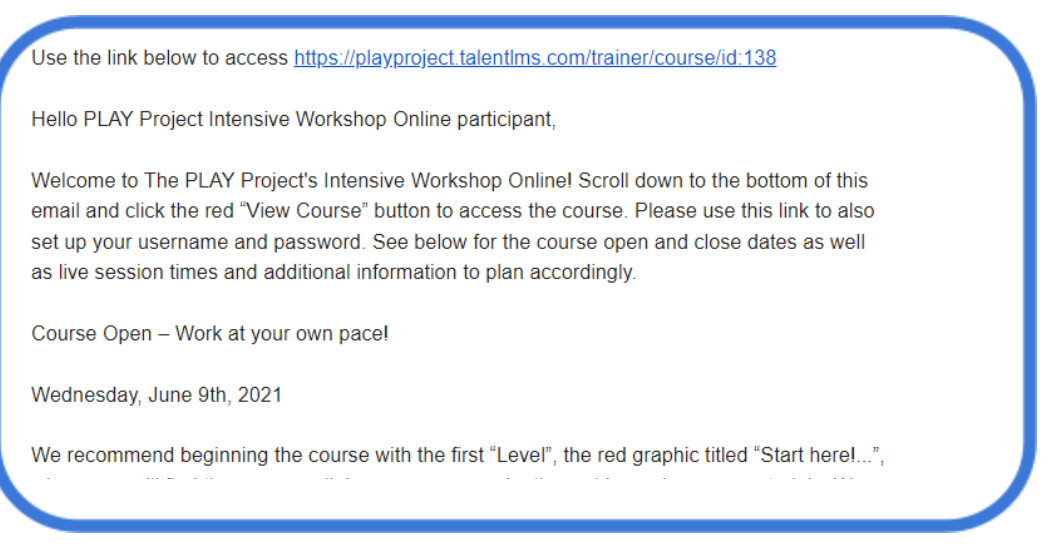

15. The course screen will reappear and the course button will appear in gray. Click on the image thumbnail and you will be able to access the course.

| 🔲 😁 PLAY Project | Course catalog 🗙 🔚 New tab                                            | ×   +                                                                                                    |                   |     | - 0         | × |
|------------------|-----------------------------------------------------------------------|----------------------------------------------------------------------------------------------------|-------------------|-----|-------------|---|
| ← C 🗅 h          | https://playproject.talentlms.com/cata                                | log/index                                                                                                    | A* to t=          | @ ( | Not syncing | ) |
|                  | PLAY Project Learning                                                 | 25 POINTS J. TEST   LEARNER -                                                                                                    | MESSAGES - Search | €   | •           | · |
|                  | Search courses                                                        | S Name 🖽                                                                                                    | CATEGORIES        |     |             |   |
| 2                | The PLAY Project's<br>Intensive Workshop<br>Online                    | Atom 5395.00<br>https://www.scale.org/action/action/a |                   |     |             |   |
| 3                | The PLAY Project's<br>Intensive Workshop<br>Online<br>Get this course | Autom Intensive Workshop Online (PLAY IWO) The PLAY Intensive Workshop Online (PLAY IWO) is a professionally designed course that is fun, engaging, and practical. This workshop can serve as a first step in pursuing the Certified PLAY Project and Teaching PLAY Consultant                                                                                                    |                   |     |             |   |
|                  | $\sim$                                                                | Autism<br>test<br>test                                                                                                    |                   |     |             |   |

16. The course page will appear and you can click on the, "Start or resume course", button.

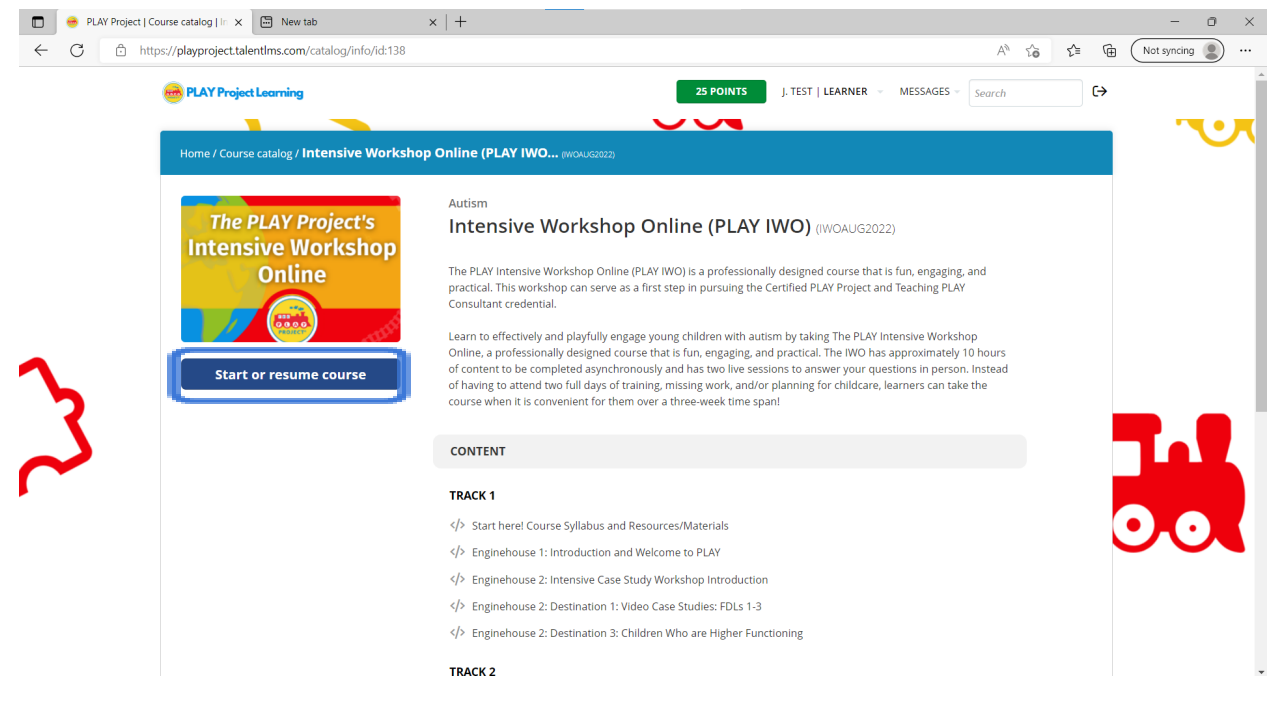

17. If you're new to the course then this will bring up the course contents.

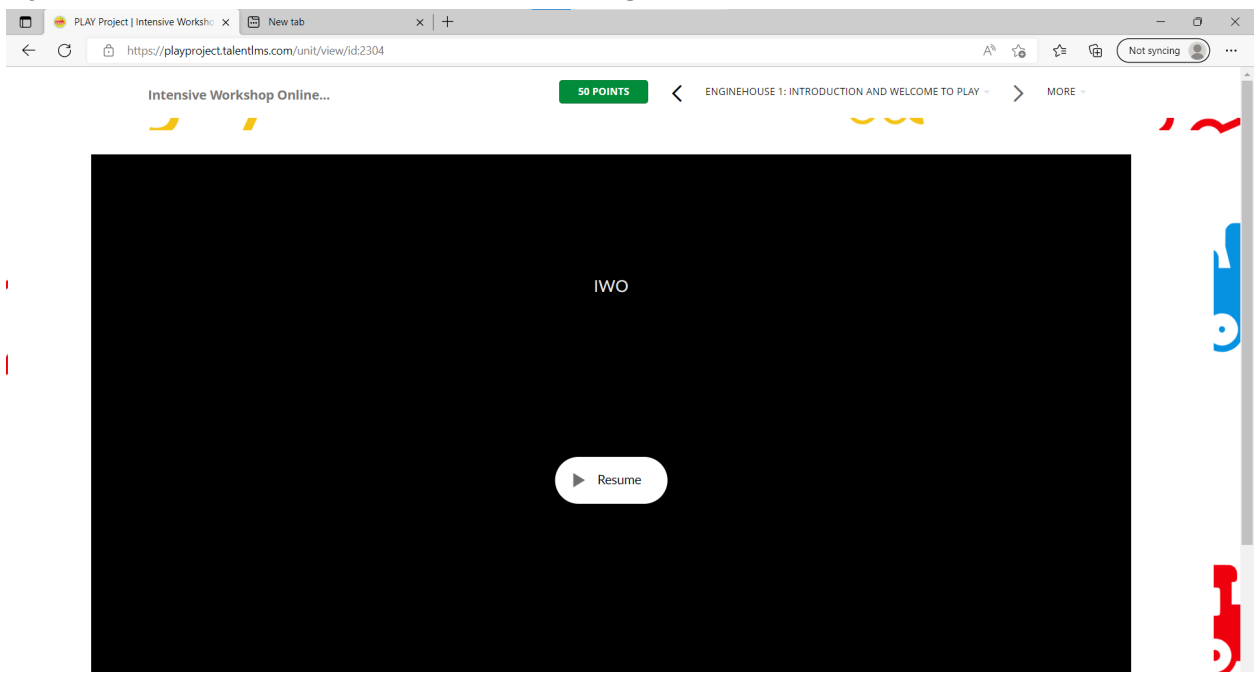

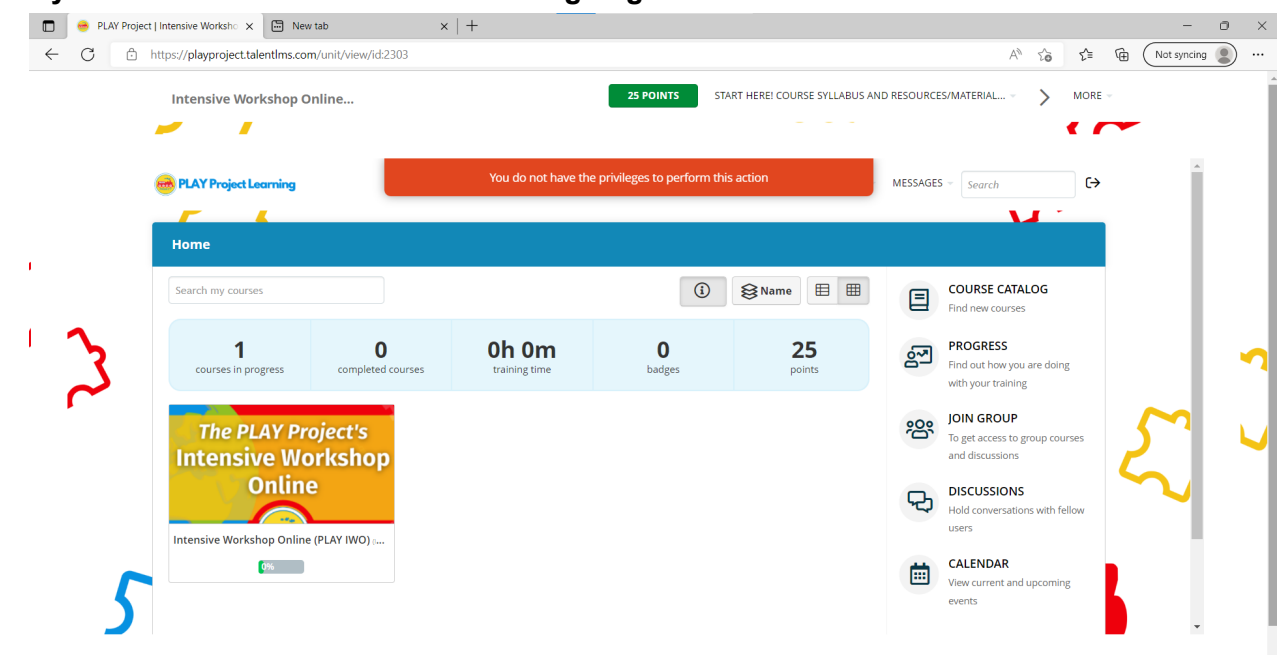

18. If you are not new to the course or are going back this is what will be shown.

19. Scroll down to the bottom and click the button labeled, "Completed. Let's continue.".

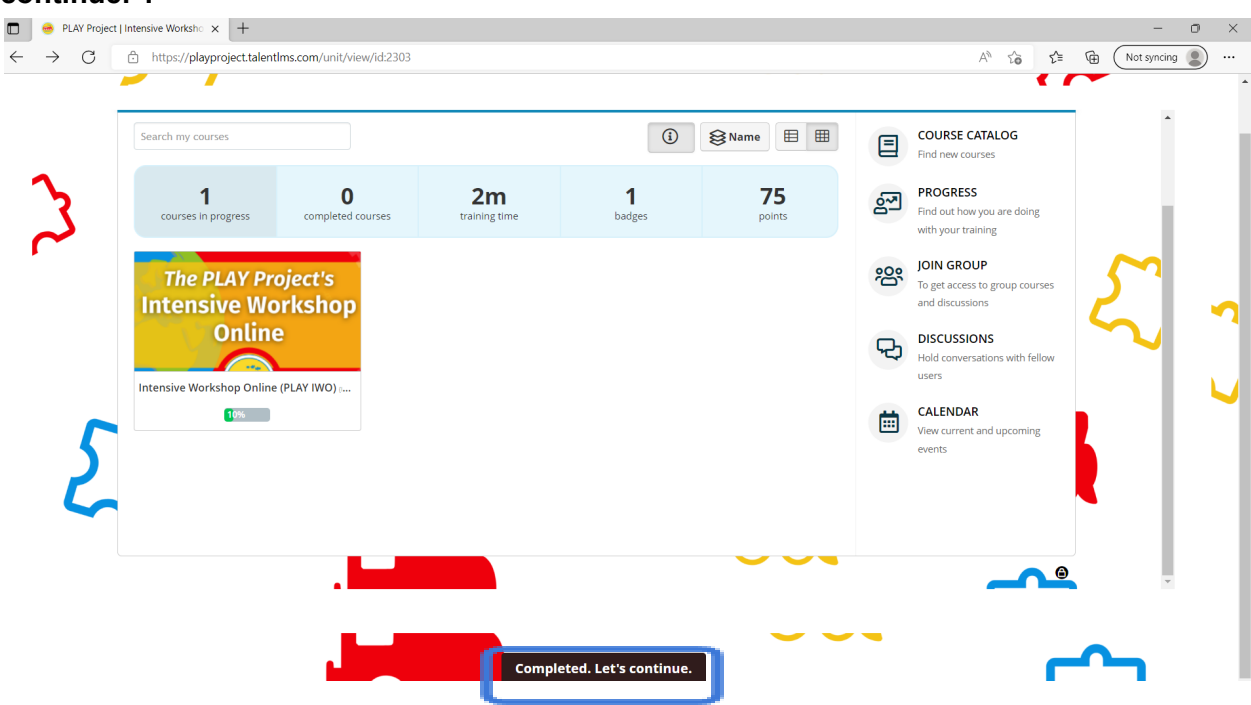

20. After you finish each section to move forward click the button labeled, "Completed. Let's continue."

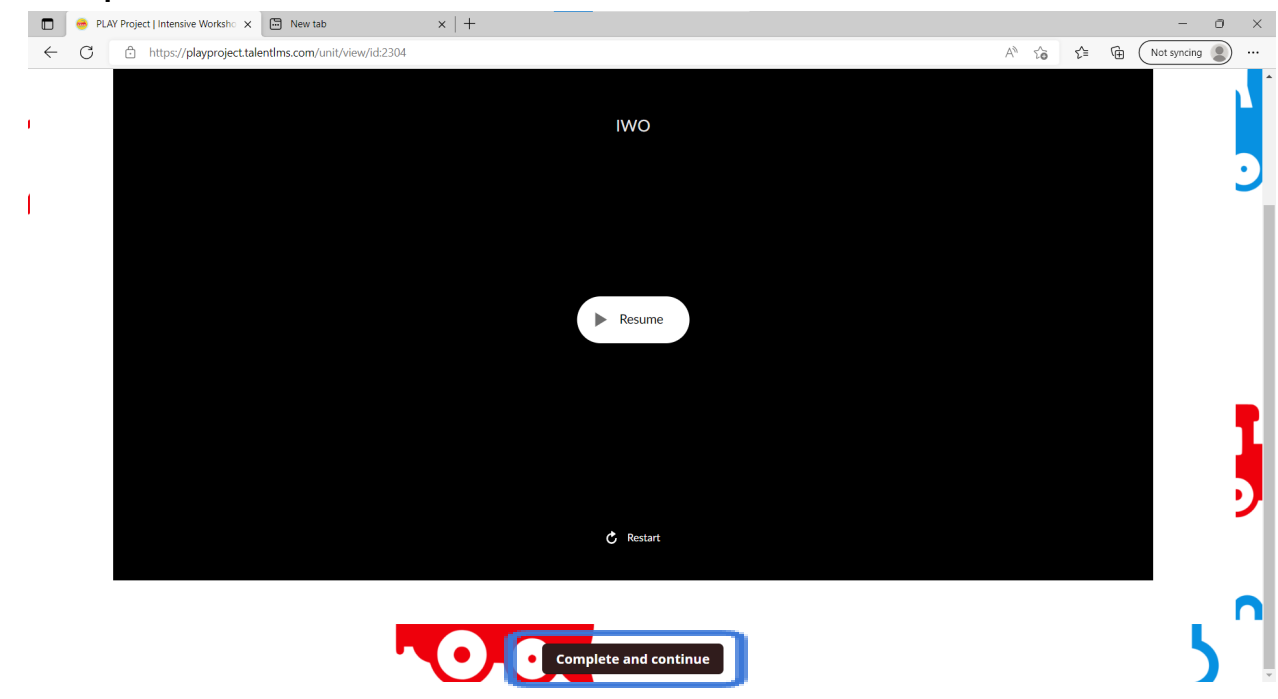

21. Contribute and subscribe to the discussion board if you wish to. AFter you're done click on the , "Complete", button.

| August IWO Discussion Board                                                                                    |             |
|----------------------------------------------------------------------------------------------------|-------------|
| Lian (XMINISTRATOR) • 23/06/2022<br>August IWO Discussion Board<br>All discussion of the August IWO goes here. | ↓ Subscribe |
| Comment                                                                                                    |             |
|                                                                                                    |             |
|                                                                                                    |             |
|                                                                                                    |             |
|                                                                                                    |             |
|                                                                                                    |             |
| ¢.                                                                                                    | ,           |
| Complete                                                                                                    |             |

19.Your screen when you are all done.Click on the button to download your certificate.

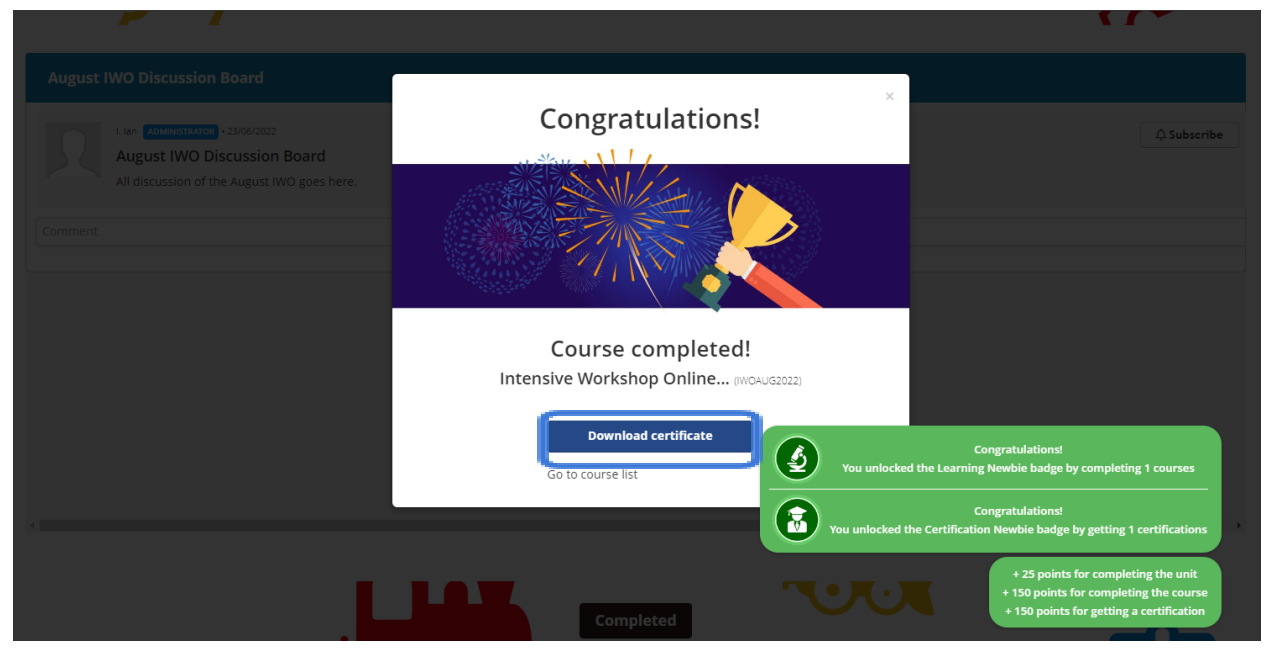